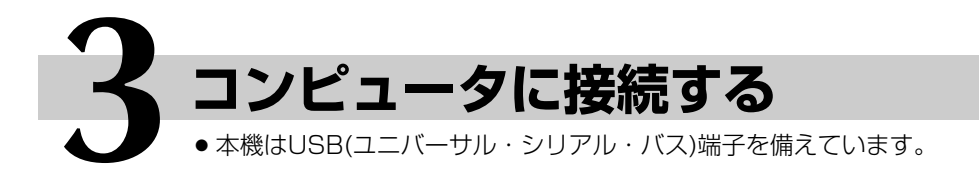

# ⚠警告

- ●感電防止のため、本機のアースコードは必ずアース端子に接続してください。(ファクス/コピー/管理編 16ページ 参照)
- ●電源が入った状態でUSBケーブルの抜き差しを行う場合は、コネクタの金属部分に触れないでください。感電する 恐れがあります。

# お願い

●コンピュータのOS起動中や、プリントデータの送信中はUSBケーブルの抜き差しをしないでください。OSの動作が不安定になったり、本機の動作が不安定になったりします。

#### 1 本機とコンピュータの両方とも電源を切ります。

2 本機側面のUSB端子に、USBケーブルの四角いコネクタ(シリーズB)側を接続します。

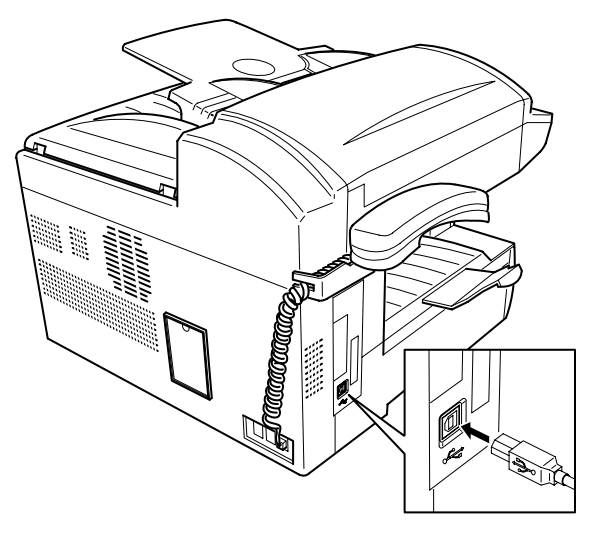

3 USBケーブルの平らなコネクタ(シリーズA)側を、コンピュータのUSBポートに接続します。

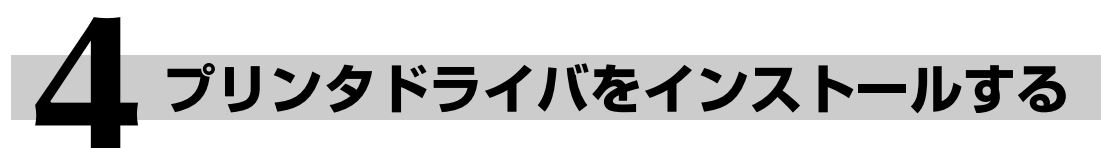

● Windows 2000、Windows XP にプリンタドライバをインストールする場合、プリンタ をインストールできる権限を持つユーザーアカウント(Administrator、管理者など)でイン ストールを行ってください。

Windows 98の場合

本機、コンピュータの順に電源を入れ、Windows 98を起動します。

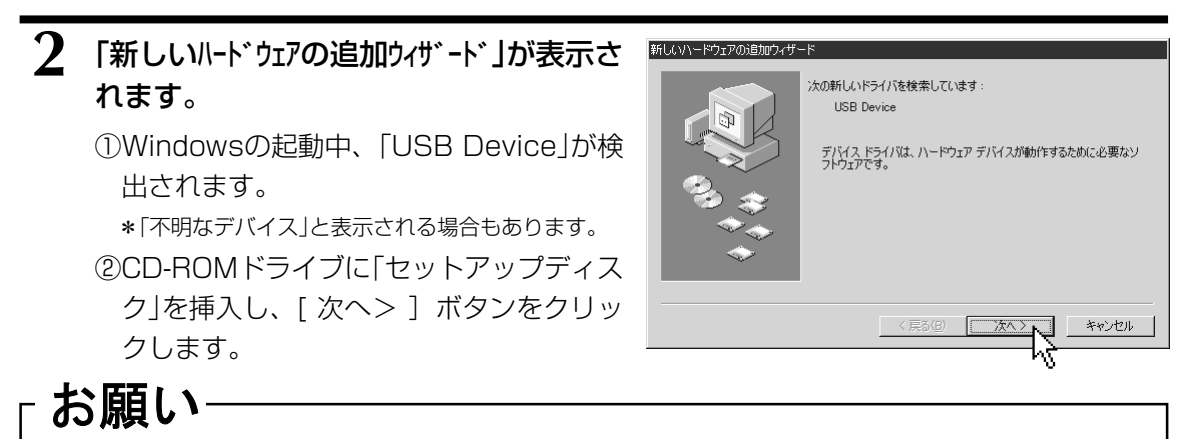

●「新しいハードウェアの追加ウィザード」が表示されない場合は、USBケーブルを抜き、5秒くらい待ってから差し直して ください。その際、感電する恐れがありますので、USBケーブルのコネクタの金属部分には触れないでください。

3 ドライバの検索方法を設定します。 「使用中のデバイスに最適なト・ライバを検索する (推奨)」を選択し、[次へ>]ボタンをクリックします。

| 新しいハードウェアの追加ウィザー | я́                                              |
|------------------|-------------------------------------------------|
|                  | 検索方法を選択してください。                                  |
|                  | ◎ 使用中のデバイスに最適なドライバを検索する (推奨)                    |
|                  | ○ 特定の場所にあるすべてのドライバの一覧を作成し、インス<br>トールするドライバを選択する |
|                  | 〈戻る(B) 次へ〉 キャンセル                                |
|                  |                                                 |

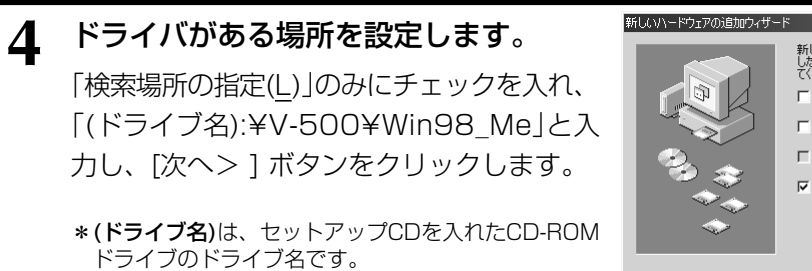

\*[参照(<u>B</u>)]ボタンを押して、対象のフォルダを選択する こともできます。

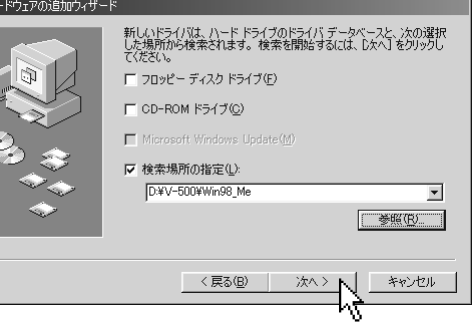

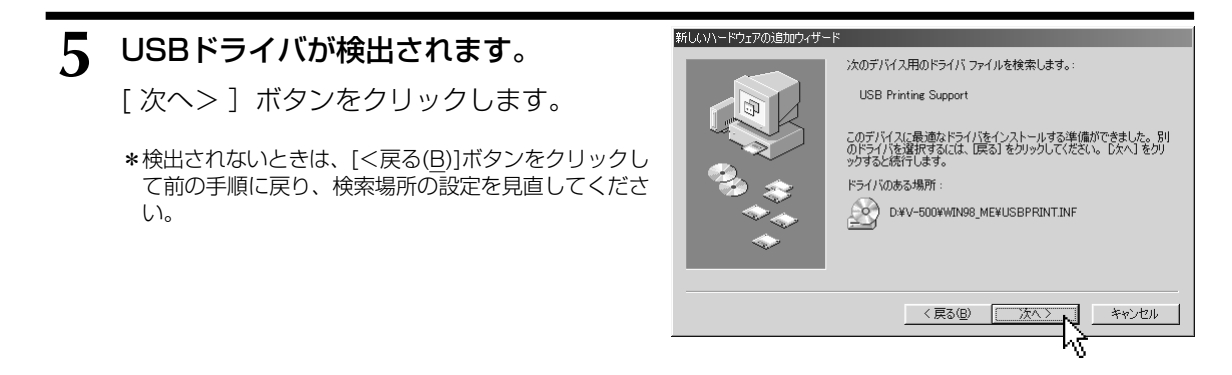

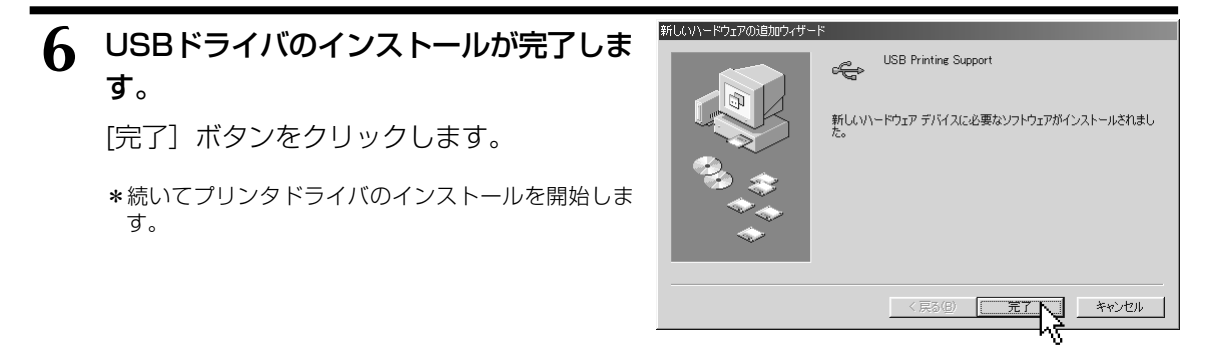

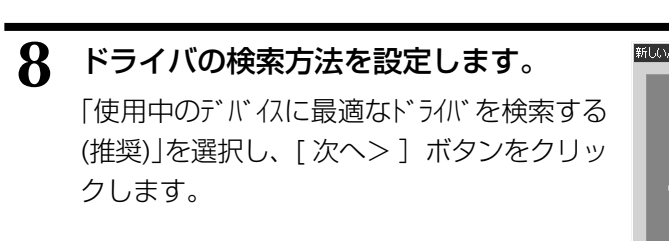

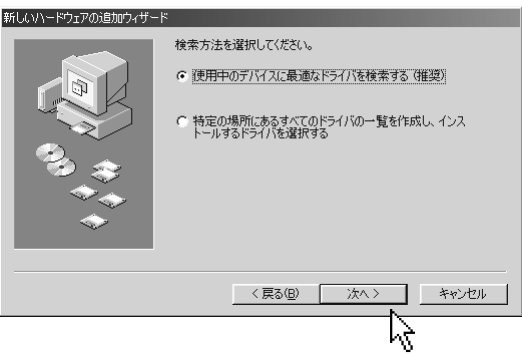

キャンセル

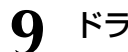

#### ドライバがある場所を設定します。 手順4で入力した場所が表示されていること

を確認し、「次へ> ] ボタンをクリックしま す。

\*表示されていない場合は、手順4通りに場所を設定し てください。

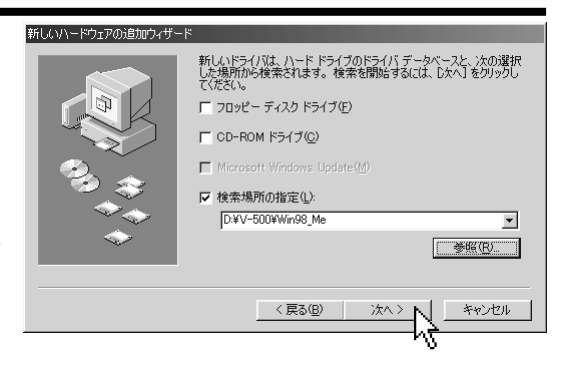

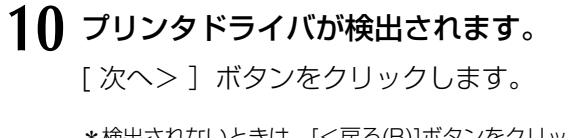

\*検出されないときは、[<戻る(B)]ボタンをクリックし て前の手順に戻り、検索場所の設定を見直してくださ い。

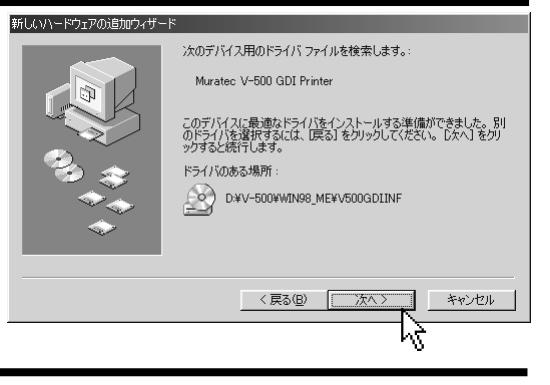

# 11「プリンタの追加ウイザード」が開きます。

- ①プリンタに任意の名前を付けることが できます。通常、表示されている名前をそ のまま使ってください。
- ・複数のプリンタを接続する場合は、各プリンタ を識別できるよう、名前の重複を避けて設定し てください。
- ・すでに別のプリンタがインストールされている ときは、「通常のプリンタとして使いますか?」と表 示されます。「はい(Y)」を選択してください。

②「次へ>】ボタンをクリックします。

12 ①「印字テストを行いますか?」の問い合 わせには、「はい(推奨)」を選択してく ださい。

②「完了】 ボタンをクリックします。

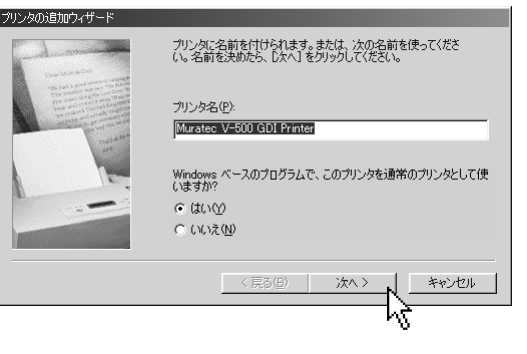

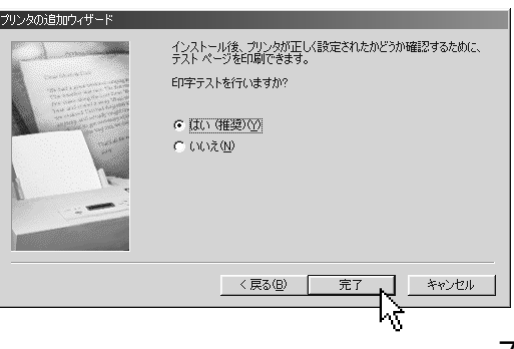

7

### 13 印字テストが終了すると、印字テストの 確認が表示されます。

テストページが正しく印刷されたときは、 「はい(<u>Y</u>)」をクリックしてください。

正しく印刷されないときは、いいえ(N)をクリック して、表示されるメッセージにしたがってくださ い。また、38ページも参照してください。

| Muratec V-500 GDI Printer                                            |  |
|----------------------------------------------------------------------|--|
| プリンタの印字テストが完了しました。                                                   |  |
| テスト ページがプリンタに送信されました。 プリンタの速度によって、印刷に数分か<br>かることがあります。               |  |
| テスト、ページを見ると、ブリンタドライバンに関する技術情報部だけでなく、グラフィック<br>スED刷やテキストED刷の精度がわかります。 |  |
| テスト ページは正しく印刷されましたか?                                                 |  |
|                                                                      |  |
| • • • • • • • • • • • • • • • • • • •                                |  |

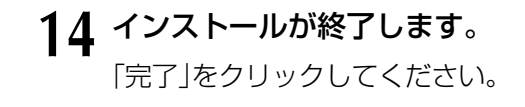

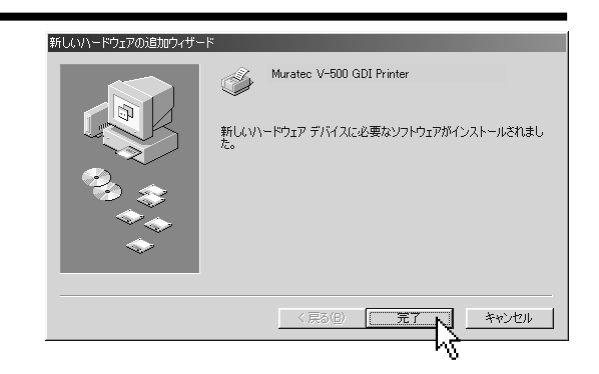

#### Windows Meの場合

1 本機、コンピュータの順に電源を入れ、Windows Meを起動します。

2 新しいハードウェアの追加ウィザー 「新しいハードウェアの追加ウィザード」が表示さ 次の新しいハードウェアが見つかりました れます。 USB Device ハードウェアをサポートしているソフトウェアを自動的に検索して、インス トールできます。ハードウェアに付属のインストールメディアがある場合 は、そのメディアを挿入して、D次へ]をクリックしてください。 ①Windowsの起動中、「USB Device」が検 出されます。 オブションを選択してください。 ● 適切なドライバを自動的に検索する (推奨)(A) ②CD-ROMドライブに「セットアップディス ○ ドライバの場所を指定する (詳しい知識のある方向け)(S) ク」を挿入し、「適切なドライバを自動的 に検索する(推奨) を選択して、「次へ>] キャンセル ボタンをクリックします。

### -お願い

●「新しいハードウェアの追加ウィザード」が表示されない場合は、USBケーブルを抜き、5秒くらい待ってから差し直して ください。その際、感電する恐れがありますので、USBケーブルのコネクタの金属部分には触れないでください。

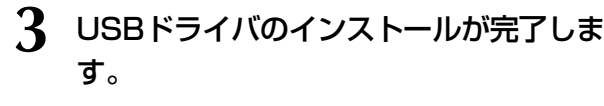

[完了] ボタンをクリックします。

\*続いてプリンタドライバのインストールを開始しま す。

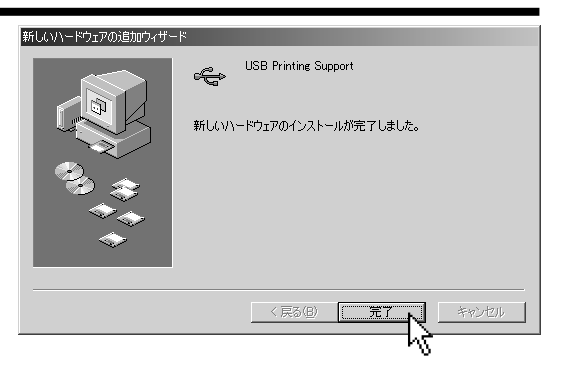

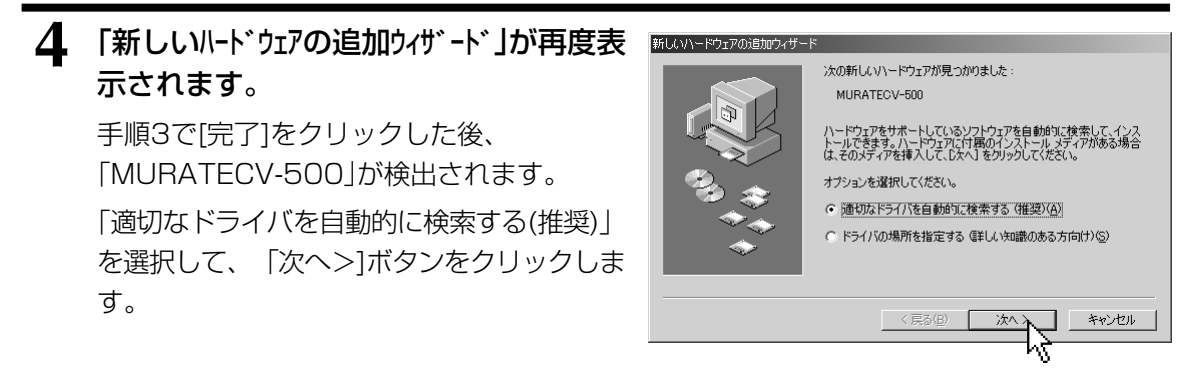

#### 5 「プリンタの追加ウイザード」が開きます。

- プリンタに任意の名前を付けることが できます。通常、表示されている名前をそ のまま使ってください。
- ・複数のプリンタを接続する場合は、各プリンタ を識別できるよう、名前の重複を避けて設定し てください。
- ・すでに別のプリンタがインストールされている ときは、「通常のプリッタとして使いますか?」と表示されます。「はい(Y)」を選択してください。

②[次へ>]ボタンをクリックします。

6 ①「印字テストを行いますか?」の問い合わせには、「はい(推奨)」を選択してください。

②[完了] ボタンをクリックします。

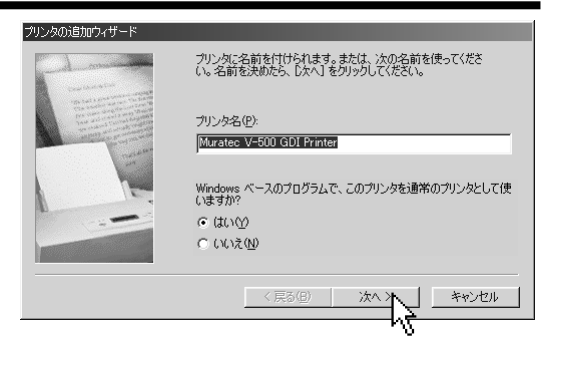

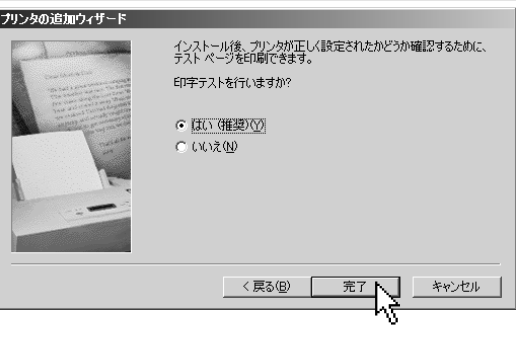

7 「バージョンの競合」と表示された場合は、 「はい(Y)」をクリックしてください。

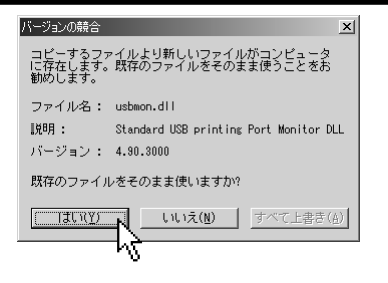

テスト ページがプリンタに送信されました。 プリンタの速度によって、印刷に数分か かることがあります。

テストページを見ると、ブリンタドライバに関する技術情報だけでなく、グラフィック スED刷やテキストED刷の精度がわかります。

43

Muratec V-500 GDI Printer

プリンタの印字テストが完了しました。

テスト ページは正しく印刷されましたか?

(t()(Y)

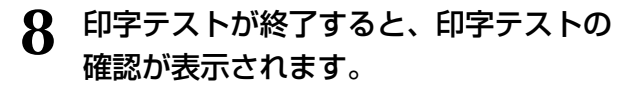

テストページが正しく印刷されたときは、 「はい(Y)」をクリックしてください。

正しく印刷されないときは、「いいえ(N)」をクリックして、表示されるメッセージにしたがってください。また、38ページも参照してください。

**9 インストールが終了します**。 「完了」をクリックしてください。

| 新しいハードウェアの追加ウィザー | ۴                         |
|------------------|---------------------------|
|                  | Muratec V-500 GDI Printer |
|                  | 新していードウェアのインストールが完了しました。  |
|                  |                           |
|                  |                           |
|                  |                           |
|                  | < 戻る(日) <b>元7</b> キャンセル   |

(いいえ(<u>N</u>)

#### Windows 2000の場合

● Windows 2000にて、プラグアンドプレイ機能を利用してプリンタドライバをインストールする場合は、プ リンタをインストールできる権限を持つユーザーアカウント(Administratorなど)でログオンしてください。

#### 本機、コンピュータの順に電源を入れ、Windows 2000を起動します。

お願い

●「新しいハードウェアの追加ウィザード」が表示されない場合は、USBケーブルを抜き、5秒くらい待ってから差し直して ください。その際、感電する恐れがありますので、USBケーブルのコネクタの金属部分には触れないでください。

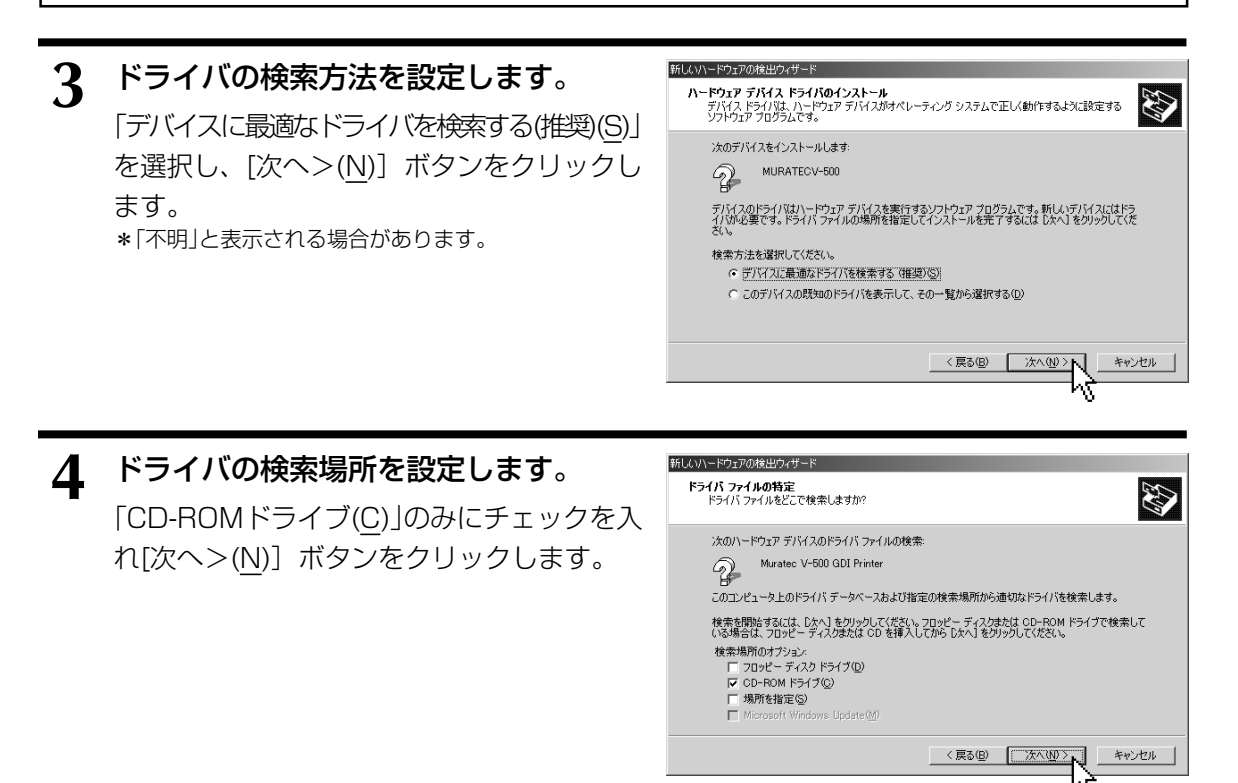

# 5 ドライバが検出されます。

[次へ(<u>N</u>)>] ボタンをクリックします。

\*検出されないときは、[<戻る(B)]ボタンをクリックして前の手順に戻り、検索場所の設定を見直してください。

| 新しいハードウェアク<br><b>ドライバ ファイ</b><br>ハードウェ | 7月2日フィザード<br><b>ハク検索</b><br>ア デバイスのドライバ ファイル検索が終了しました。 |
|----------------------------------------|--------------------------------------------------------|
| 次のデバ                                   | イスのドライバが検索されました。                                       |
| 2                                      | Muratec V-500 GDI Printer                              |
| このデバー<br>い。                            | (スのドライバが見つかりました。このドライバをインストールするには、 [次へ] をクリックしてくださ     |
| 2                                      | d#v~500#win2000_xp#v500pm.inf                          |
|                                        |                                                        |
|                                        |                                                        |
|                                        | < 戻る(B) (次へ(D)) へ キャンセル                                |
|                                        | 4                                                      |

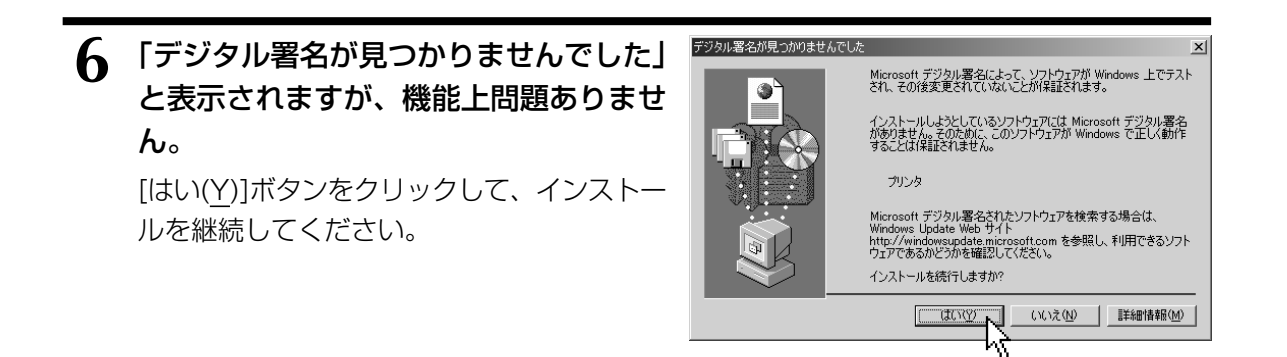

### 7 インストールが完了します。

「完了」をクリックしてください。

- \* すでに別のプリンタがインストールされているとき は、ここでインストールしたプリンタは「通常使うプ リンタ」に設定されていません。インストール完了 後、プリンタフォルダを開いて「通常使うプリンタ」 に設定してください。
- \*正しく設定されていることを確認するために、「プリン タプロパティ」を開いて、テストページを印刷してくだ さい。正しく印刷されないときは、[トラブルシュート (T)]をクリックして、表示されるメッセージにしたがっ てください。また、38ページも参照してください。

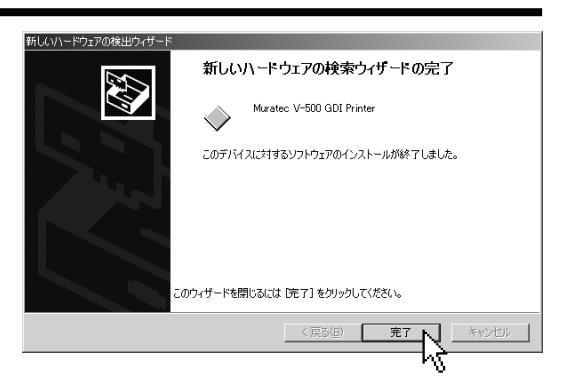

#### Windows XPの場合

 Windows XPにて、プリンタドライバをインストールする場合、「コンピュータの管理者」アカウントのユー ザーでログオンしてください。「制限」アカウントのユーザーではインストールできません。
 \*Windows XPをインストールしたときのユーザーは「コンピュータの管理者」アカウントになっています。

#### 1 本機、コンピュータの順に電源を入れ、Windows XPを起動します。

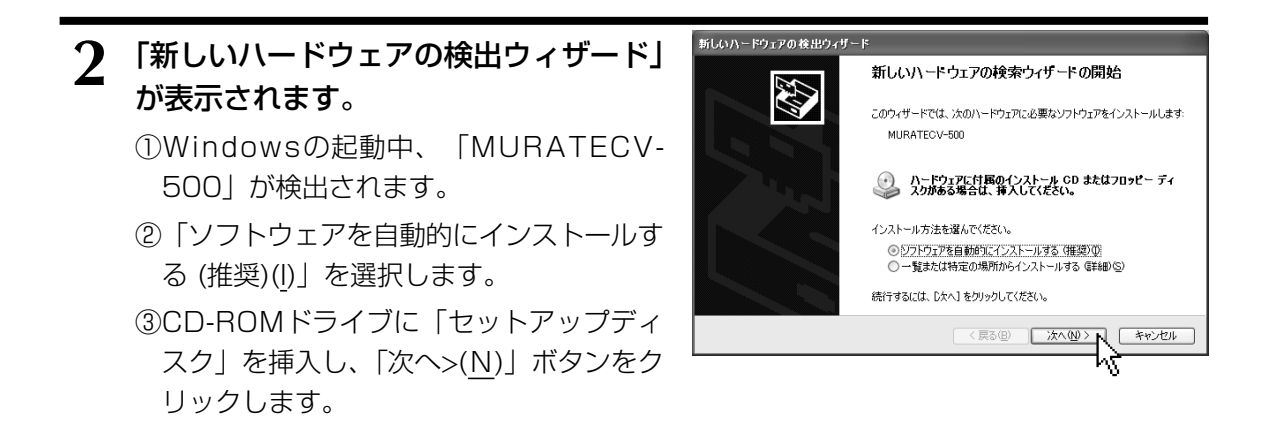

# ーお願い

●「新しいハードウェアの追加ウィザード」が表示されない場合は、USBケーブルを抜き、5秒くらい待ってから差し直して ください。その際、感電する恐れがありますので、USBケーブルのコネクタの金属部分には触れないでください。

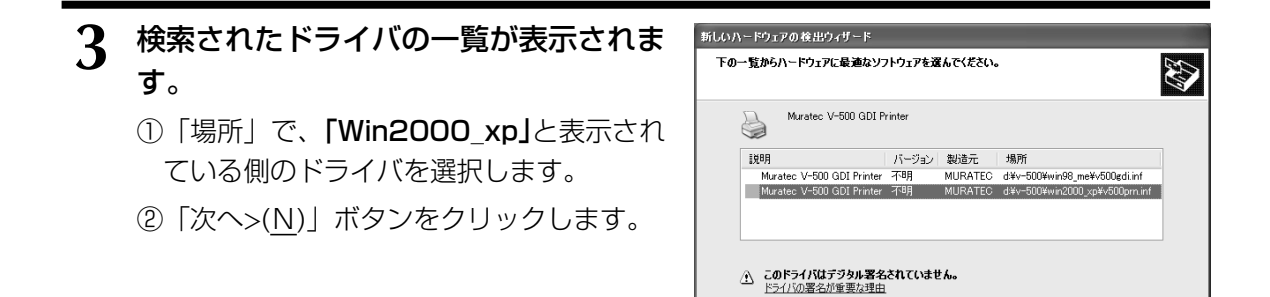

( 戻る(B) 次へ(N)

キャンセル

hý

4 「Windowsロゴテストに合格していません」と表示されますが、機能上問題ありません。 に続行(C)]ボタンをクリックして、インストールを継続してください。

トードウェアのインストール

トードウェアのインストール

トードウェア・フリンタ

2011-ドウェア・フリンタ

アリンタ

2011-ドウェア・フリンタ

アリンタ

2011-ドウェア・フリンタ

アリンタ

2011-ドウェア・フリンタ

アリンタ

2011-ドウェア・フリンタ

アリンタ

2011-ドウェア・フリンタ

アリンタ

2011-ドウェア・フリンタ

アリンタ

2011-ドウェア・フリンタ

アリンタ

2011-ドウェア・フリンタ

アリンタ

2011-ドウェア・フリンタ

アリンタ

2011-ドウェア・フリンタ

2011-ドウェア・フリンタ

2011-ドウェア・フリンタ

2011-ドウェア・フリンタ

2011-ドウェア・フリンタ

2011-ドウェア・フリンタ

2011-ドウェア・フリンタ

2011-ドウェア・フリンタ

2011-ドウェア・フリンタ

2011-ドウェア・フリンタ

2011-ドウェア・フリンタ

2011-ドウェア・フリンタ

2011-ドウェア・フリンタ

2011-ドウェア・フリンタ

2011-ドウェア・フリンタ

2011-ドウェア・フリンタ

2011-ドウェア・フリンタ

2011-ドウェア・フリンタ

2011-ドウェア・フリンタ

2011-ドウェア・フリンタ

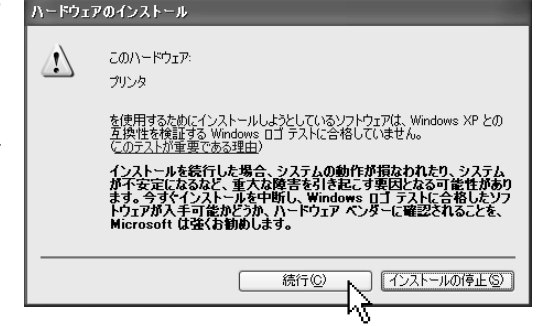

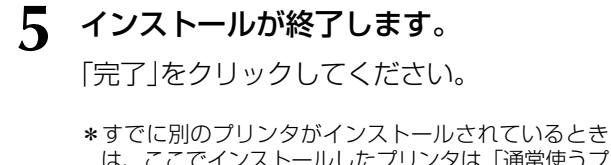

- \* g でに別のフリンタかインストールされているとき は、ここでインストールしたプリンタは「通常使うプ リンタ」に設定されていません。インストール完了 後、プリンタとFAXフォルダを開いて「通常使うブリ ンタ」に設定してください。
- \*正しく設定されていることを確認するために、「プリン タプロパティ」を開いて、テストページを印刷してくだ さい。正しく印刷されないときは、[トラブルシュート (<u>T</u>)]をクリックして、表示されるメッセージにしたがっ てください。また、38ページも参照してください。

 がしいハードウェアの検索ウィザードの完了

 :xoハードウェアの少クトウェアのインストールが完了しました

 :watec V-500 GDI Printer

 :Realec V-500 GDI Printer

 :Realec V-500 GDI Printer

hà